## LOGGING IN TO ESSA

If you are logging in to ESSA from outside TDSB's network begin at step 1. If you are logging in from inside the TDSB's network begin at step 6.

1. Go to the TDSB's public website <a href="http://www.tdsb.on.ca">http://www.tdsb.on.ca</a> and click on "Staff".

| ← → C 🔒 tdsb.on.ca |           |                |                   |             |                                           |                                   |                                      |
|--------------------|-----------|----------------|-------------------|-------------|-------------------------------------------|-----------------------------------|--------------------------------------|
|                    | td        | sb             |                   | А           | Find Your School   N bout Us Staff Employ | lew to Canada  <br>ment   Leaders | Policies   Media<br>hip   Contact Us |
|                    | Toronto I | District Schoo | l Board           | E           | NHANCED BY Google                         | <u>्</u>                          | 🔇 Translate                          |
|                    | Home      | Early Years    | Elementary School | High School | Adult Learners                            | Parents                           | Community                            |

2. Click on the "I Agree" button at the bottom of the disclaimer page.

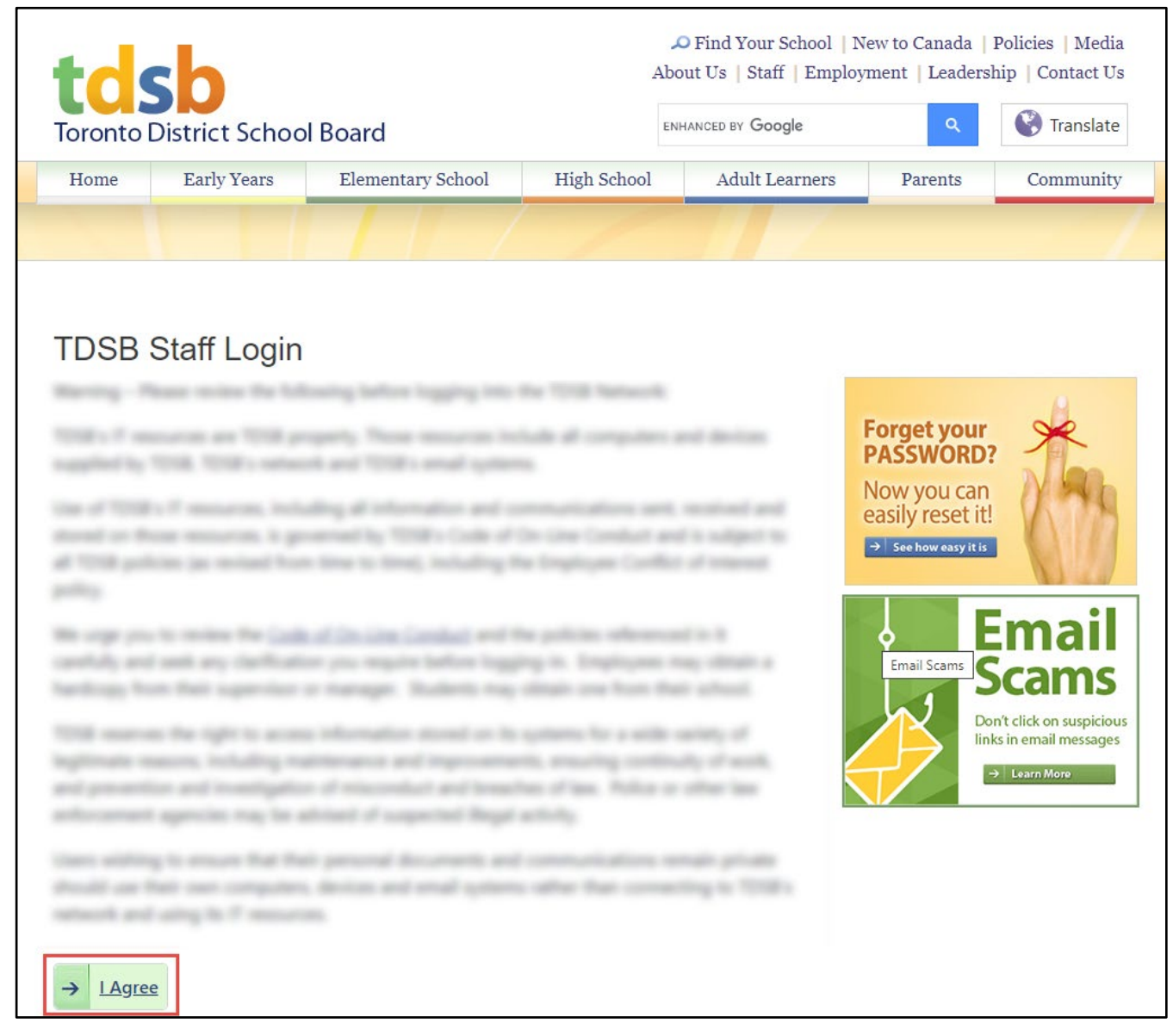

3. Click on the **Login Here** button in the Staff Login box.

| tds<br>Toronto Dis | b<br>strict Schoo                                      | bl Board                                                                              |            | C Fin<br>About U                     | d Your School   No<br>s   Staff   Employ:<br>D BY <b>Google</b> | ew to Canada  <br>ment   Leaders<br>Q                 | Policies   M<br>ship   Contac<br>Trans | Iedia<br>ct Us<br>slate |
|--------------------|--------------------------------------------------------|---------------------------------------------------------------------------------------|------------|--------------------------------------|-----------------------------------------------------------------|-------------------------------------------------------|----------------------------------------|-------------------------|
| Home               | Early Years                                            | Elementary School                                                                     | High Schoo | ol .                                 | Adult Learners                                                  | Parents                                               | Commu                                  | unity                   |
|                    |                                                        |                                                                                       |            |                                      |                                                                 |                                                       |                                        | /                       |
| Please             | use the I                                              | inks below to di                                                                      | rectly ac  | cess                                 | the service                                                     | Э                                                     |                                        |                         |
| e)ax               | <u>Log in to </u><br>Communic                          | Academic Workspace<br>Cation & Collaboration                                          | sei        | rvice <mark>i</mark> t               | ServiceIT You<br>for all IT servi                               | r single point o<br>ces and suppor                    | f contact<br>t.                        |                         |
| TDS<br>Gma         | B <u>Gmail for (</u><br>ail                            | Classroom Based Staff                                                                 | Sma        | artFind <i>Expre</i> s               | <u>SmartFind Ex</u><br>Dispatch Help<br>Teaching:               | press Please cal<br>Desk for assis<br>416-338-47      | ll TDSB<br>tance:<br>47 option 2       |                         |
| • Outloo           | k <u>Microsoft</u>                                     | Outlook Web Access                                                                    |            |                                      | Support Staff:                                                  | 416-338-47                                            | 47 option 3                            |                         |
| myINFO             | <u>myINFO Er</u><br><u>Service</u> Vie<br>specific tas | <u>mployee/Manager-Self-</u><br>w or update your TDSB<br>sks or personal information. | Ŷ          | Trillium<br>Web-based<br>Report Card | Trillium Web-<br>s - 8 - For Teacl<br>Principals onl            | <u>Based Report C</u><br>hers, Principals<br>y.       | <u>ards</u> for K<br>and Vice-         | -                       |
| my <b>PAT</b>      | myPath Pro                                             | ofessional Learning and                                                               | T۱         | Ŵeb <b>S</b> /                       | Trillium Web S<br>Online marks<br>secondary tea                 | <u>Secondary Achi</u><br>input to Trilliur<br>achers. | <u>evement</u><br>n for                |                         |
| SAP CRI            | SAP CRM A<br>Processes<br>Managem<br>Card.             | Access to Special Education<br>(IEP/IPRC), Incident<br>ent and Apply for a Security   |            | tdsk<br>Log in to<br>listed her      | Staff Login<br>access all other ap<br>e.                        | $\rightarrow$ Login                                   | <u>Here</u>                            |                         |

4. This will take you to Staff Login page. Enter your network ID (i.e. your 6-digit employee number) and password and then click on the **Log in** button.

| tdsb<br>Toronto District School Bo                                                                          | ard                                                                 |
|----------------------------------------------------------------------------------------------------|---------------------------------------------------------------------|
|                                                                                                    |                                                                     |
| ← Back to Previous Page                                                                                     |                                                                     |
| Our Staff Login page has chang<br>If you had previously booked th<br><u>click here to find the new page</u> | ged.<br>ne login page, please<br><u>e and update your bookmark.</u> |
| tdsb Staff Login                                                                                            |                                                                     |
| Employee #:                                                                                                 |                                                                     |
| Password:                                                                                                   |                                                                     |
|                                                                                                    |                                                                     |
| → Log in                                                                                                    |                                                                     |
| Forgot your Password?                                                                                       |                                                                     |

5. This will take you to the WebVPN Service screen. Click on the TDSBWeb link.

| toronto               | SD<br>District S                                     | WebVPN Service                                                                                                    |
|-----------------------|------------------------------------------------------|----------------------------------------------------------------------------------------------------|
|                       |                                                      |                                                                                                    |
|                       |                                                      |                                                                                                    |
| ᇩ tdsł                | P (Nep                                               | IDSBWeb                                                                                                    |
| Parenting<br>Literacy | g and Family<br>Centre                               | Parent and Family Literacy, Centre                                                                                                    |
|                       | School Profile<br>& Choices                          | School Profile and Choices<br>Make changes to the information that appears in the School Profile and website for your school, or in the "Choices" document for secondary schools. Access via internet Explorer or Safari only.                                                                  |
| ۲                     | Section 23<br>Programs                               | Special Ed Live Registration<br>Access via Internet Explorer or Safari only.                                                                                                    |
| ga 🤽                  | OrgSite                                              | IDSB ORG Site List<br>OrgSites – these are SharePoint collaboration sites for specific TDSB working groups, listed alphabetically. All sites are based on user permissions, so you will only be able to access the site(s) that you have been given permission to view.                         |
| tds                   | b<br>administration                                  | Website Content Management Tool Use this link to maintain your website content. You will need to re-enter your ID/password when you click this link. Please enter your ID in the following format: TDSB/001234 (where 001234 is your employee ID). Access via Internet Explorer or Safari only. |
| ٩                     | New Library System -<br>LOGIN Contribution & Reports | New Library System Login<br>For teacher-librarians to access the School Library circulation and reporting system. Access via Internet Explorer or Safari only.                                                                                                    |
| ₽ SA                  | MS                                                   | School Account Management System                                                                                                    |

6. Click on the **Teachers** tab. NOTE: If you are logging in from outside the TDSB network, you can continue to step 7, otherwise, if you are logging in from inside the TDSB network, you should continue with step 8.

| tdsb So | ronto District<br>hool Board |                    |              |          |          |               |            | <b>T</b> 🕞 🔠 |
|---------|------------------------------|--------------------|--------------|----------|----------|---------------|------------|--------------|
|         |                              |                    | Secure       | ES Site  | Trustees | Support Staff | Principals | Teachers     |
| telch   | (1)0D                        | online             |              |          | Searc    | sh            |            | Q            |
| tasp    | Ner                          | staff<br>community |              |          | Quic     | k Links       |            | ~            |
| Home    | Employee Services            | Directories        | Publications | Calendar | rs Goo   | gle Apps      |            |              |

7. Login into the WebVPN Server. Enter your network ID (employee number) and password and then click on the **Continue** button.

| Wet       | o Server Authentication Required |
|-----------|----------------------------------|
| Ent       | er your username and password    |
| Username: |                                  |
| Password: |                                  |
|           | Continue                         |

## 8. Click on **Teachers' Toolbox**

| tosb Toronto District<br>School Board                                              |                                                                                |                                                             |                                                  |                          | <b>S</b>                          | 🔚 🔝 💕                    |  |
|------------------------------------------------------------------------------------|--------------------------------------------------------------------------------|-------------------------------------------------------------|--------------------------------------------------|--------------------------|-----------------------------------|--------------------------|--|
|                                                                                    | Se                                                                             | cure ES Site Tru                                            | istees Sup                                       | oort Staff               | Principals                        | Teachers                 |  |
| tdsb                                                                               | line<br>ff<br>mmunity                                                          |                                                             | Search<br>Quick Links                            |                          |                                   | م<br>•                   |  |
| Home Employee Services Di                                                          | irectories Publication                                                         | s Calendars                                                 | Google Ap                                        | s                        |                                   |                          |  |
| TDSB Home Teachers' Site Qu                                                        | chers' Site                                                                    |                                                             |                                                  |                          |                                   |                          |  |
| Student Support     Teachers' Toolbox     Forms     Communication Tools     Inform | me to the Teachers' Web<br>as a teacher in the TDSB<br>nation, communication t | osite on TDSB Wel<br>, including news<br>cools, and much, i | o. This is a or<br>specific to tea<br>nuch more. | e-stop-sh<br>chers, fori | op site for ev<br>ms, policies, l | verything you<br>benefit |  |
| Professional Growth     Administrative Resources     Web Map     Here a            | <b>II Links</b><br>re some quick links to g                                    | get you started:                                            |                                                  |                          |                                   |                          |  |

9. Click on the Elementary Summer School Assessment (ESSA) link.

| toronto District<br>School Board                                                                                                    |                                                                                                    |                                                                                                    |                                                                                                    |                                                                                             |                                           |                             |                      | S                | ) 🐻 📑 🛗    |
|----------------------------------------------------------------------------------------------------|----------------------------------------------------------------------------------------------------|----------------------------------------------------------------------------------------------------|----------------------------------------------------------------------------------------------------|---------------------------------------------------------------------------------------------|-------------------------------------------|-----------------------------|----------------------|------------------|------------|
|                                                                                                    |                                                                                                    |                                                                                                    | Secure                                                                                                    | e ES Site                                                                                   | Trus                                      | tees S                      | Support Stat         | f Principals     | Teachers   |
| tdsh                                                                                                    |                                                                                                    | line                                                                                                    |                                                                                                    |                                                                                             |                                           | Search                      |                      |                  | Q          |
|                                                                                                    | sta<br>col                                                                                                    | iff<br>mmunity                                                                                                    |                                                                                                    |                                                                                             |                                           | Quick Li                    | inks                 |                  | ~          |
| Home Employee S                                                                                                    | ervices Di                                                                                                    | irectories                                                                                                    | Publications                                                                                                    | Calenda                                                                                     | ars                                       | Google                      | Apps                 |                  |            |
| TDSB Home<br>Teachers' Site<br>Teaching & Learning<br>Student Support<br>Teachers' Toolbox<br>ArtsJunktion Recycle<br>Centre<br>Report Cards Grade 1 - 8<br>Transitions<br>Forms<br>Communication Tools<br>Professional Growth<br>Administrative Resources<br>Web Map | Teac<br>Alterna<br>ArtsJur<br>Attend<br>Centra<br>Charac<br>Classro<br>Dual C<br>Elemer<br>Experio<br>Ministr<br>Teache | chers'<br>ative Repor<br>nktion Recy<br>lance and I<br>ance and I<br>I Co-op Ap<br>cter Develo<br>com IT Sup<br>ulum Resou<br>redit Appli<br>ntary Sumn<br>ential Learn<br>ry of Educa<br>er passwor | Toolbox<br>t Card (ALTRC)<br>ycle Centre<br>Dispatch (Smart<br>oplication Tool (<br>pment<br>oport<br>urces Catalogue<br>ication System (I<br>ner School Asses<br>ning Informatior<br>d: oerb | Find Expr<br>CCAT)<br>and Orde<br>DCA)<br>ssment (E<br>ssment (E<br>ssment (E<br>ssment (E) | ess)<br>r Forn<br>SSA)<br>ELIS)<br>ce Ban | n – May 2<br>]<br>k(web sit | 2019<br>te) Log in T | eacher userid: t | dsbteacher |

You will be presented with the ESSA welcome screen shown below.

| tdsb            | Elementary Summer School Assessment (ESSA)                                                                             |
|-----------------|----------------------------------------------------------------------------------------------------|
| Login to ESSA   | Welcome to ESSA                                                                                                    |
| Navigation      | ESSA facilitates teachers of the TDSB Continuing Education elementary summer schools in entering their student assessm |
| Home            | and Exit Level assessments for the related summer school program(s) as well as Learning Skills, and Teacher Comments.  |
|                 |                                                                                                    |
| Video Tutorials |                                                                                                    |
| ESSA Highlights |                                                                                                    |
| Support         |                                                                                                    |

## THE BUTTONS

"Home" – This is the default screen. You enter the ESSA Welcome screen on this page and are returned to it each time the "Home" button is clicked. The "Alerts" on this screen will keep you informed about scheduled maintenance windows affecting access to the ESSA application.

"**Documentation**" – clicking on this button will take you to a PDF document with links to the various help topics related to the ESSA application. The documentation is organized by user role so that you can focus on exactly what you need.

"Video Tutorials" – video tutorials walk you through common functions such as entering assessments, monitoring the status of assessment entries, and printing Progress Reports.

"ESSA Highlights" – this link will present any recent changes (e.g. enhancements, "bug" fixes) or additions to the ESSA application that you need to be made aware of.

"Support" offers contacts for whom to call under different circumstances. It will also offer warnings on known problems or workarounds for different browsers or versions of browsers, etc. 10. Clicking on the "Login to ESSA" button will take you to the ESSA Login screen as shown below. Type in your network "User Name" (i.e. your 6-digit employee number) and "Password" and either click on the "Login" button or hit the [Enter] key.

| Login                 |                                                                                                    |
|-----------------------|----------------------------------------------------------------------------------------------------|
| lser Name<br>Password | Please use your TDSB user ID<br>and current password. You<br>must have Trillium access to<br>use this application. |
| assinora              |                                                                                                    |

To be able to access the ESSA application, a user must have a valid TDSB network ID and password and they must be authorized by the Trillium school system's security to access one or more schools in the ESSA application.

## **ERROR MESSAGES**

"Sorry login failed. User not found." – The "User Name" entered is not a valid TDSB network ID. The user's network ID is not valid with respect to the Active Directory.

"UserId or password were incorrect" – Either the "User Name" entered or the "Password" entered, or both are invalid.

"You are not authorized by Trillium security to access the ESSA application." – The "User Name" and "Password" entered are valid but the user is not authorized to access any schools in the ESSA application based on Trillium security.